# 遙控器與大型液晶配對步驟說明 如果您使用的型號為E-730/530/330系列,可省略此步驟

| Step |                |              |     |  |  |  |  |  |  |  |
|------|----------------|--------------|-----|--|--|--|--|--|--|--|
|      |                | BenQ 機型      | 對應碼 |  |  |  |  |  |  |  |
|      | E40-5<br>E55-7 | 02           |     |  |  |  |  |  |  |  |
|      | 其他             | 2004年後BenQ機型 | 03  |  |  |  |  |  |  |  |
|      |                |              |     |  |  |  |  |  |  |  |

找到您欲配對的BenQ大型液晶產品對 應碼,確認為02或03

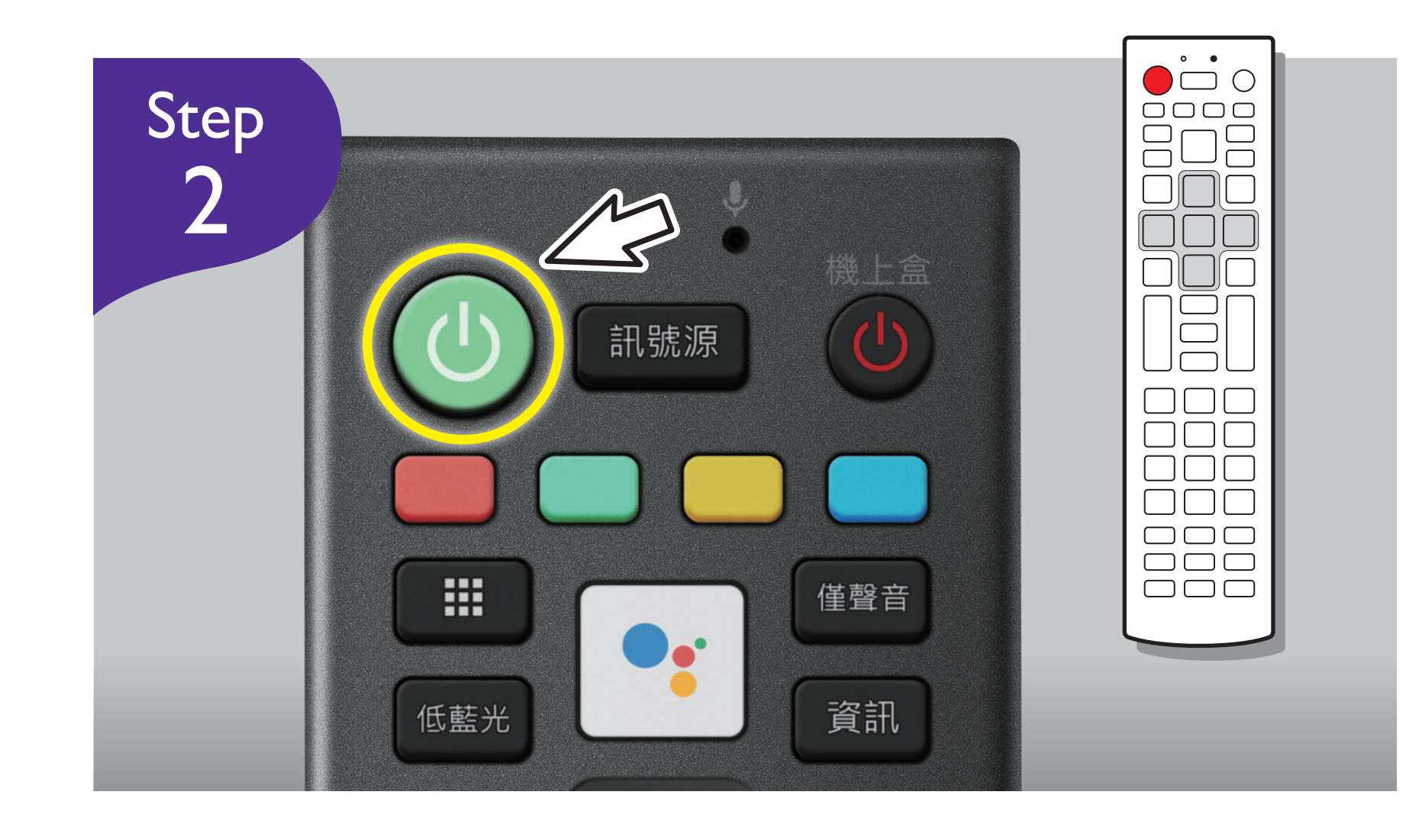

按左上角 [電源] 綠色按鍵,持續按 壓不要放開至下方**Step4**完成之前

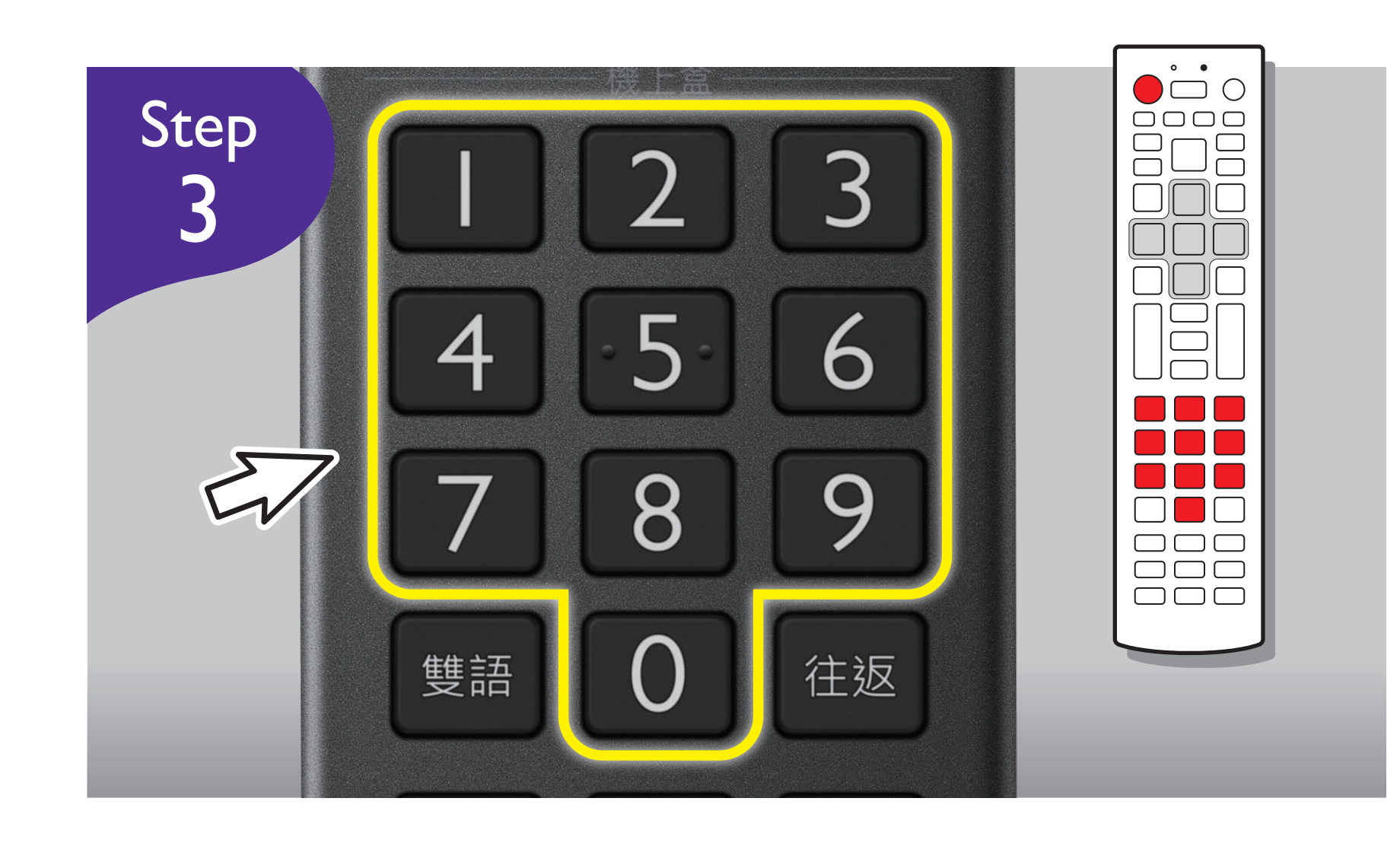

用數字鍵,輸入您所確認的BenQ大型 液晶對應碼,並注意此時[電源]依 舊按住不放

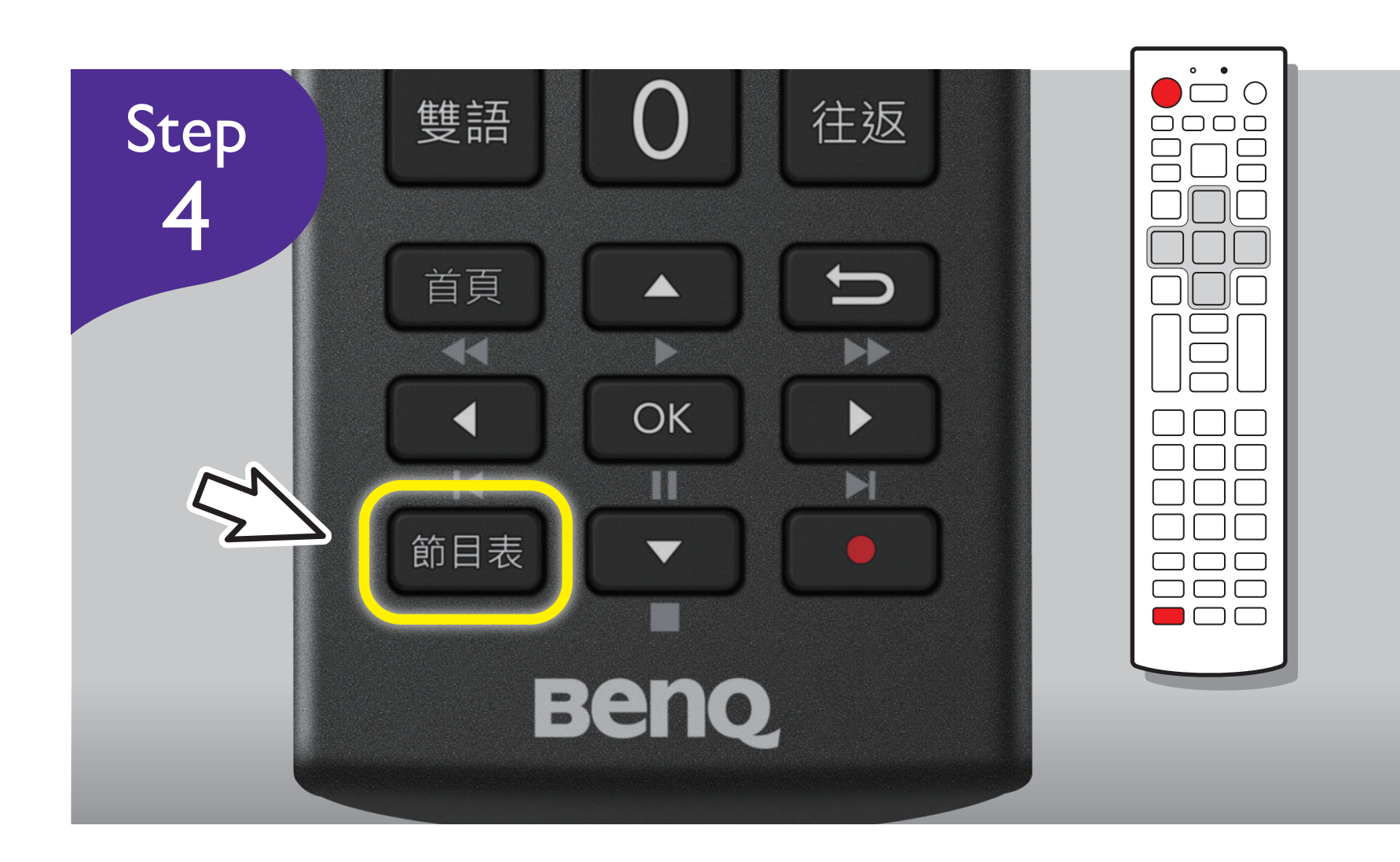

按左下角[節目表]按鍵,再放開[ 電源]綠色按鍵,看到遙控器上方的

※完成以上設定後,遙控器應可操作大型液晶,若無法正常使用,請重覆上面四個步驟再次設定

# 遙控器與第四台 / MOD機上盒配對步驟 找到您欲配對的第四台 / MOD機上盒對應碼,請從附表尋找

| 機上盒機型      | 對應碼 |     | 機上盒機型           | 對應碼 |     | 機上盒機型 | 對應碼 |       | 機上盒機型      | 對應碼 |    |
|------------|-----|-----|-----------------|-----|-----|-------|-----|-------|------------|-----|----|
| 中華電信 MOD   | 01  | 02  | 大大寬頻<br>(大豐有線)  | 08  |     | 名城有線  |     | 14    | 南國有線       | 07  | 30 |
| 台灣大寬頻      | 03  |     | 聯維有線 UTV        | 09  | 10  | 哈 TV  | 18  | 920   | 東台有線 BNE   | 31  |    |
| 凱擘大寬頻 Kbro | 030 | 434 | <b>134</b> 數位天空 |     | 2   | 三大有線  | 21  | 22 23 | 大台中數位VeeTV | 24  |    |
| 台灣寬頻 TBC   | 03  | 04  | 北都數位 TaipeiNet  | 13  | 35  | 新彰數位  | 25  | 26    | 澎湖有線       | 32  | 33 |
| 中嘉 bb 寬頻   | 05  | 06  | 天外天數位 TWT       | 141 | 536 | 新永安   | 04  | 27    |            |     |    |
| 大新店有線      | 07  |     | 全國數位 DCTV       | 16  | 17  | 旺TV   | 28  | 29    |            |     |    |

※若機上盒機型有多個對應碼,請選擇適合的對應碼進行設定。例:機上盒機型"中華電信MOD
"有對應碼 0I 及 02,請先設定 0I,若無法遙控再設 02,其他機上盒機型設定以此類推。
※如需使用 34/35/36...等對應碼,請先手機下載 APP-BenQ 遙控器工具進行軟件更新後再設定。

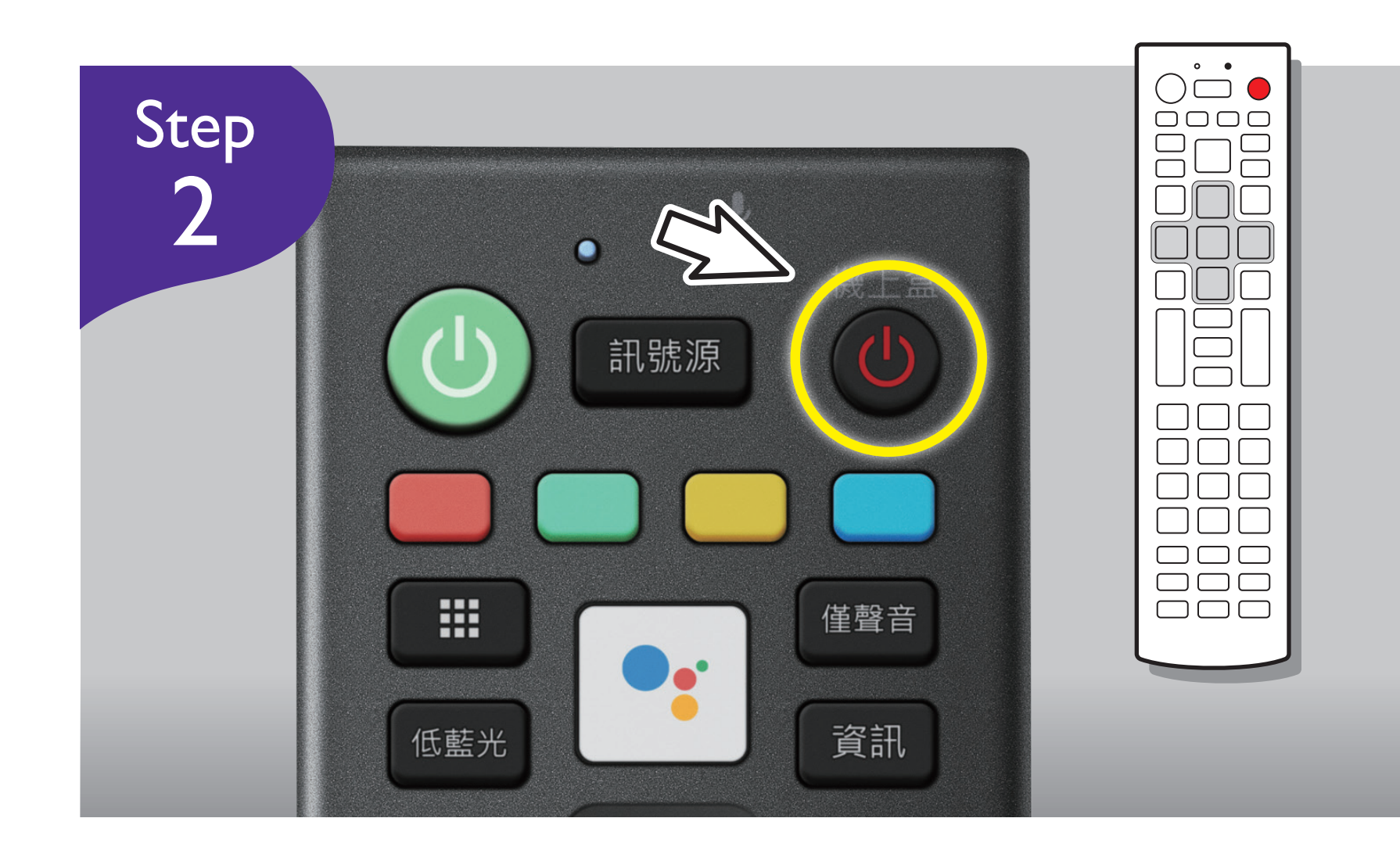

按遙控器右上角 [機上盒]按鍵,持續按壓不要放開至下方Step4完成之前

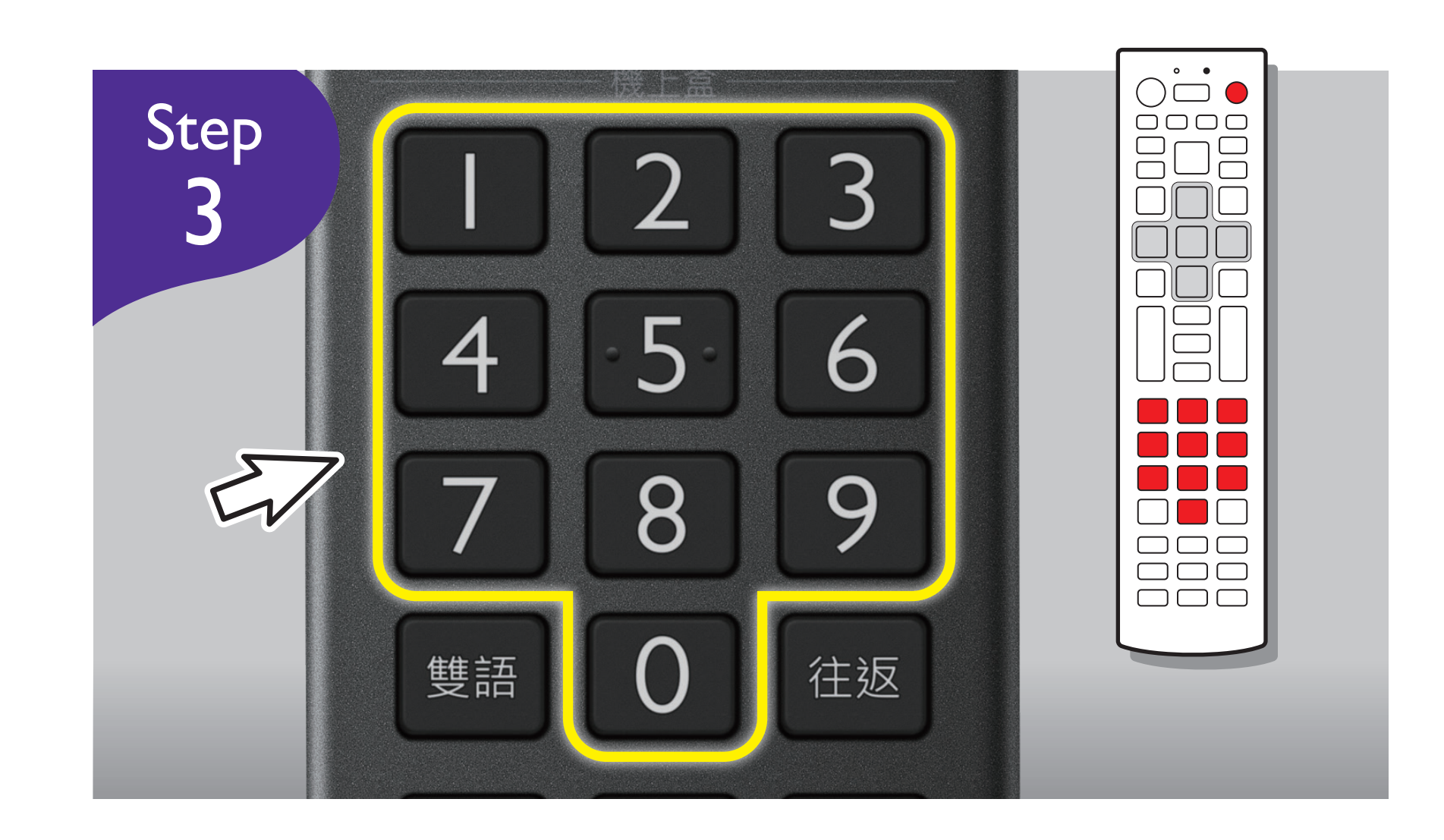

利用數字鍵,輸入您所確認的第四台 / MOD機上盒對應碼,並注意此時[ 機上盒]依舊按住不放

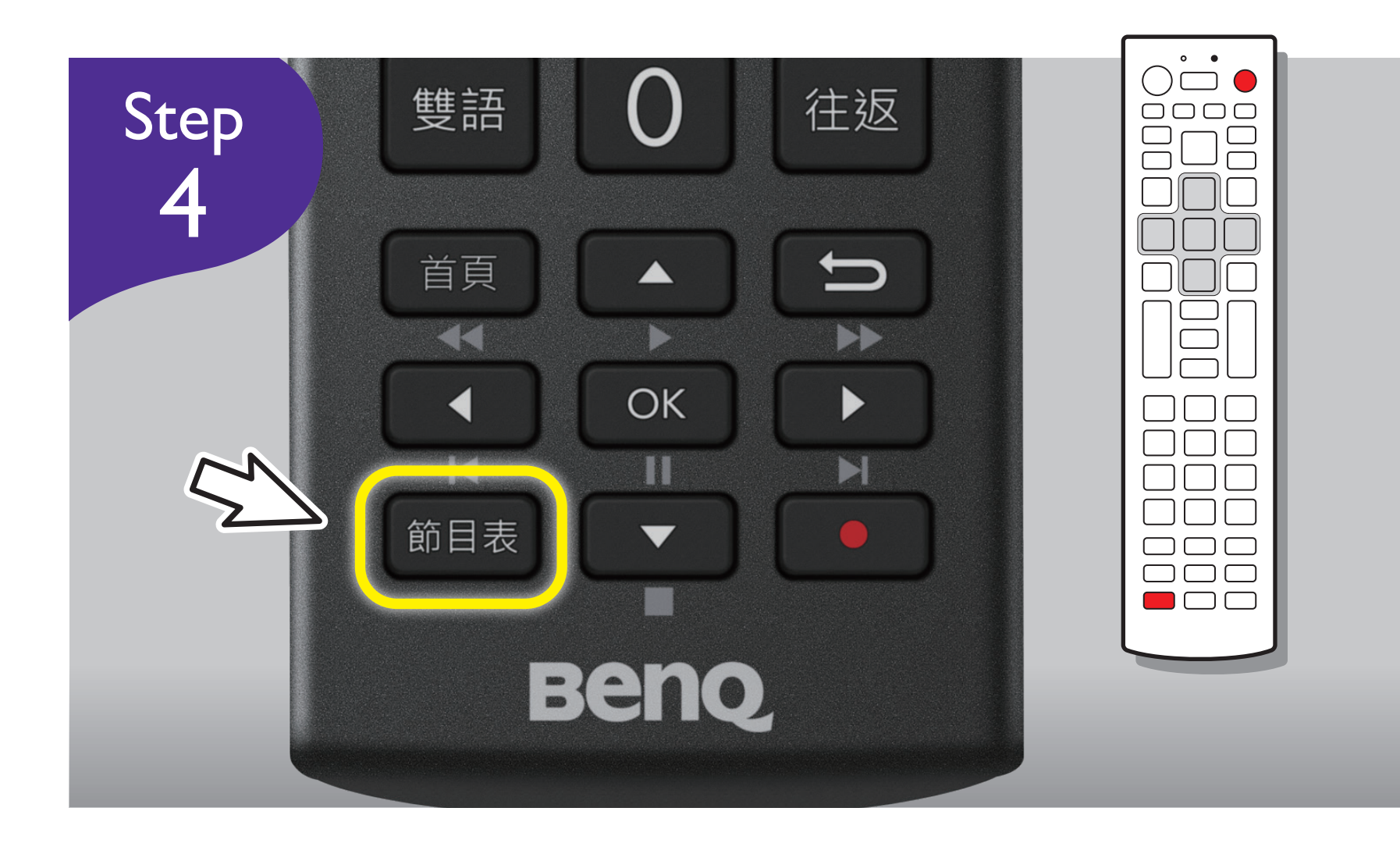

按左下角[節目表]按鍵,再放開[ 機上盒]按鍵,看到遙控器上方的 LED紅燈閃爍2秒,即完成設定

※完成後遙控器應可操控以下區域,若無法正常使用,請重覆上面四個步驟再次設定

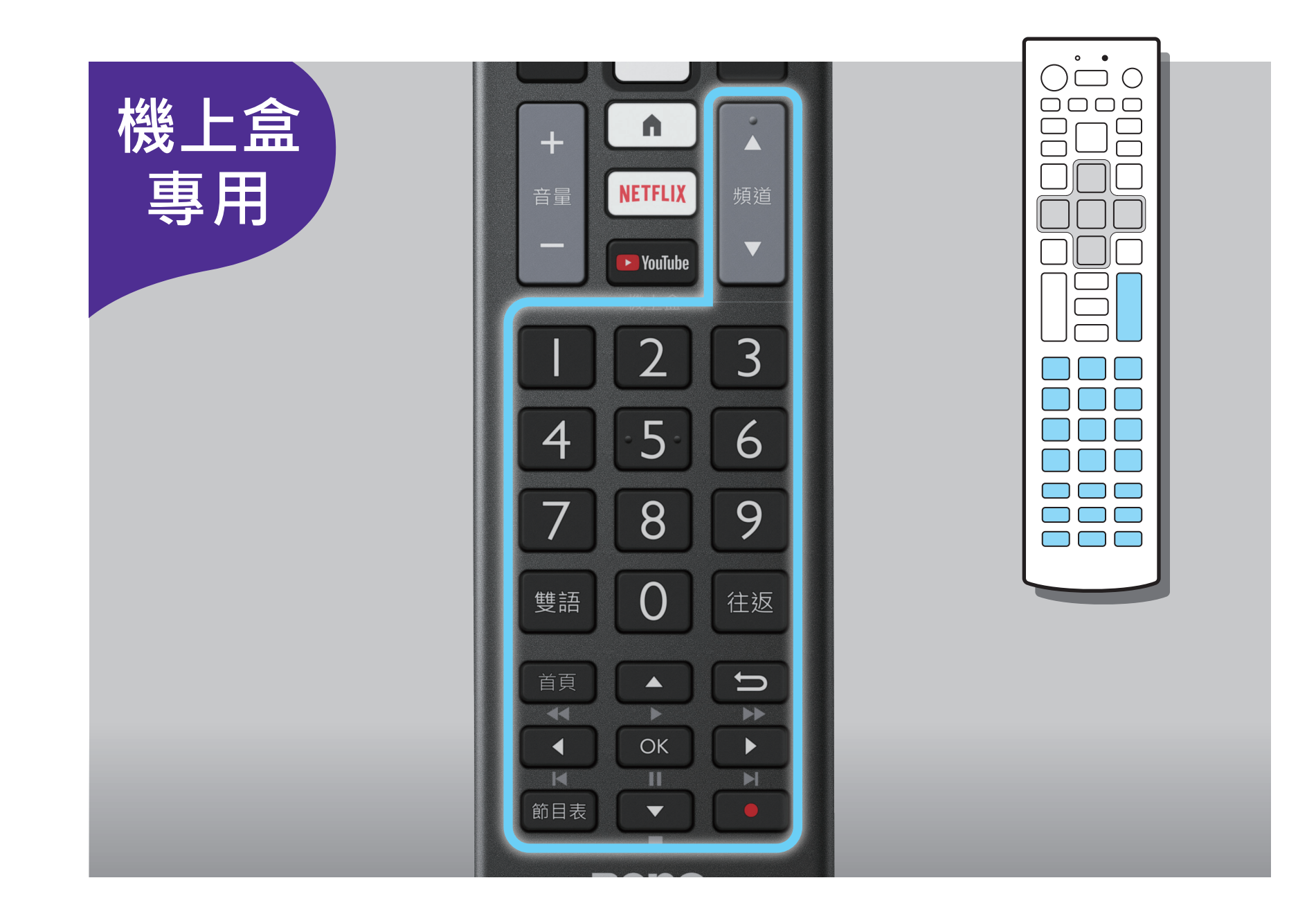

#### 遙控器與機上盒配對備註說明

- ※機上盒配對設定完成後,左圖線框 區域將從顯示器操控區變成機上盒 專屬操控區。
- ※機上盒配對對應碼如有變更, 恕不 另行通知。因機上盒型號眾多, 部 分機型可能無法完全對應操作。

大型液晶與第四台 / MOD機上盒電源,同步一鍵開關設定 請注意,需先行完成「遙控器與第四台/MOD機上盒配對步驟」, 此功能才能有效進行

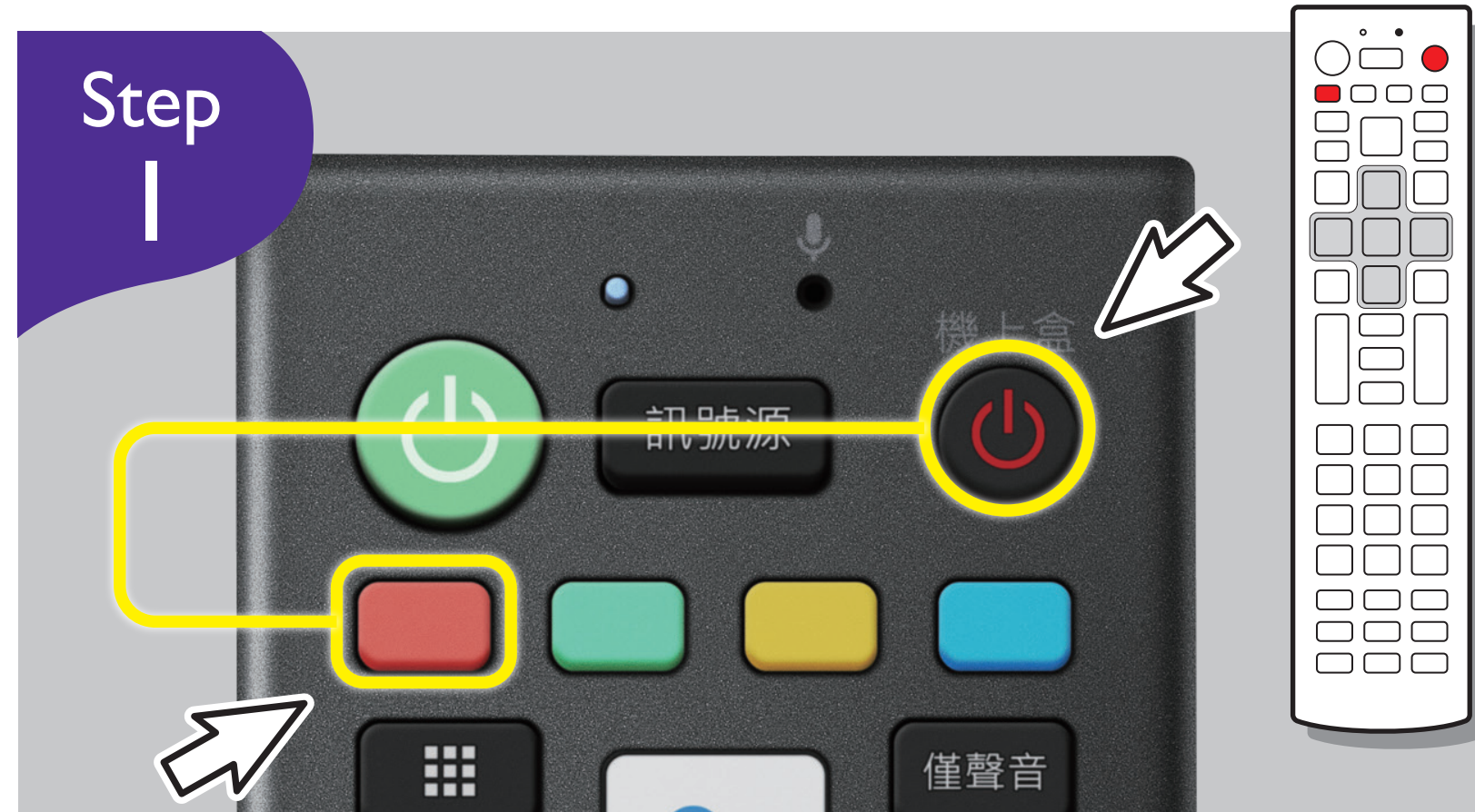

遙控器對著電視,同時按遙控器右上角[機上盒]按鍵與[紅色]按鍵, 兩個按鍵持續按壓3秒鐘,看到遙控 器上方的LED紅燈閃爍2秒,即完成設 定並放開兩個按鍵

完成以上設定後,遙控器[機上盒] 按鍵即可同時開啟/關閉大型液晶與機

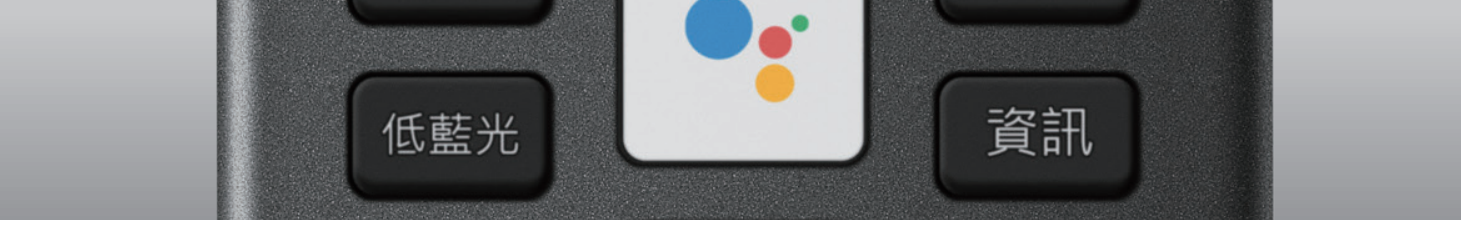

上盒電源,若無法正常使用請重覆上 面四個步驟再次設定

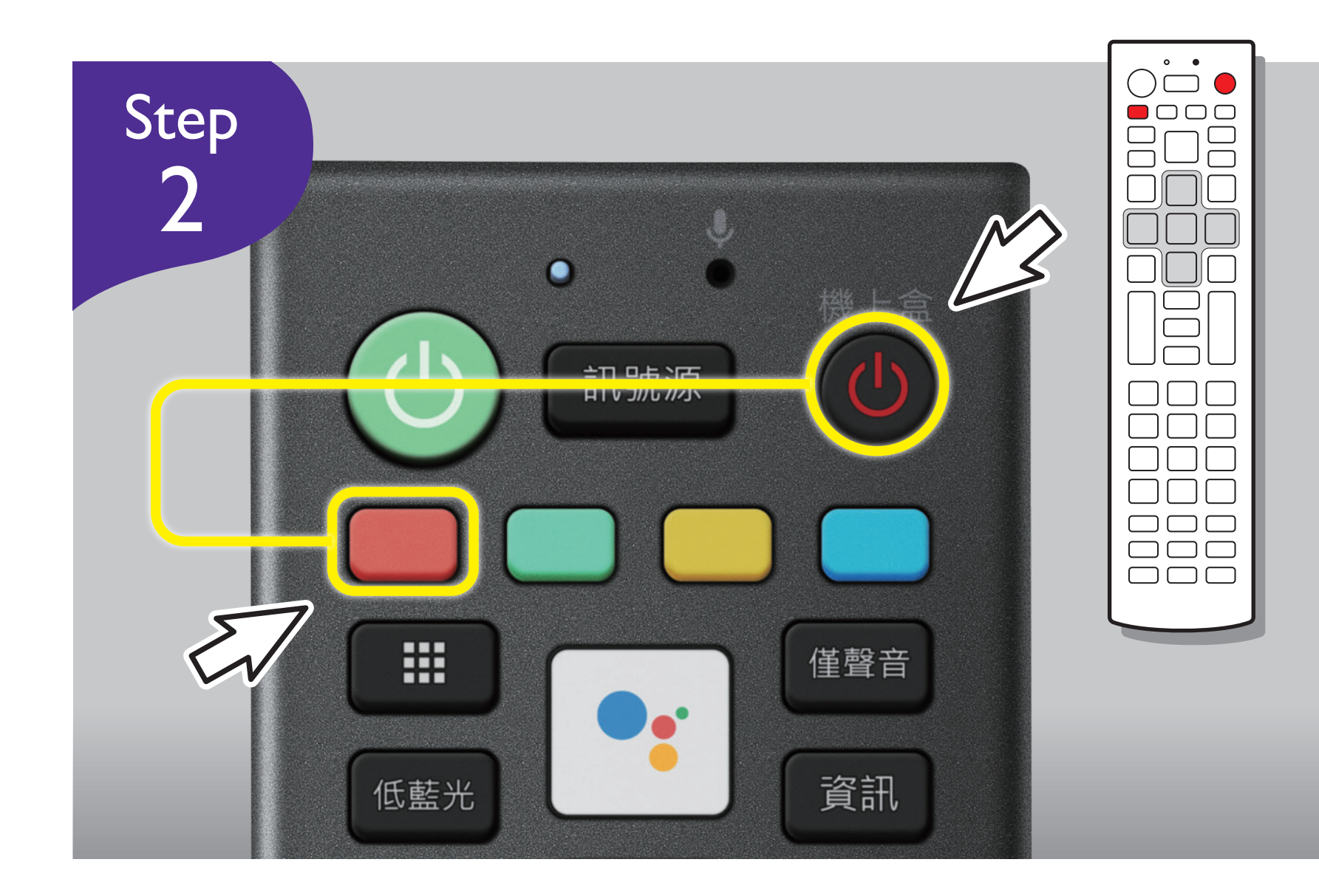

解除設定:如需解除此功能,請進行以 下設定

遙控器對著電視,同時按遙控器右上角[機上盒]按鍵與[紅色]按鍵, 兩個按鍵持續按壓3秒鐘,看到遙控 器上方的LED紅燈閃爍I秒後熄滅,即 解除完成

## 藍牙模式設定步驟

#### 僅支援S-710/F-710/E-720/E520/E-730/530/330機種

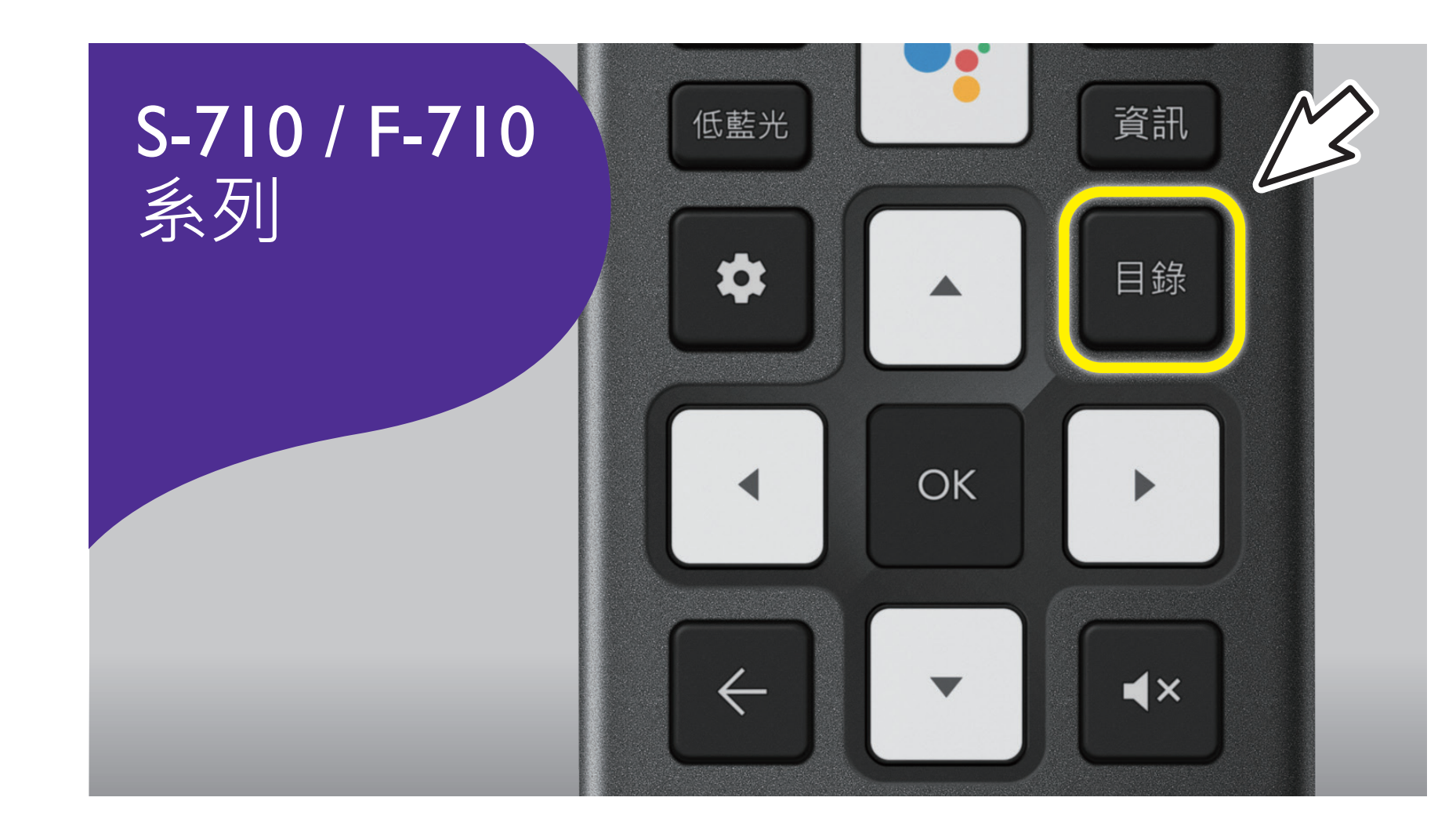

按住遙控器的[目錄]**3**秒。

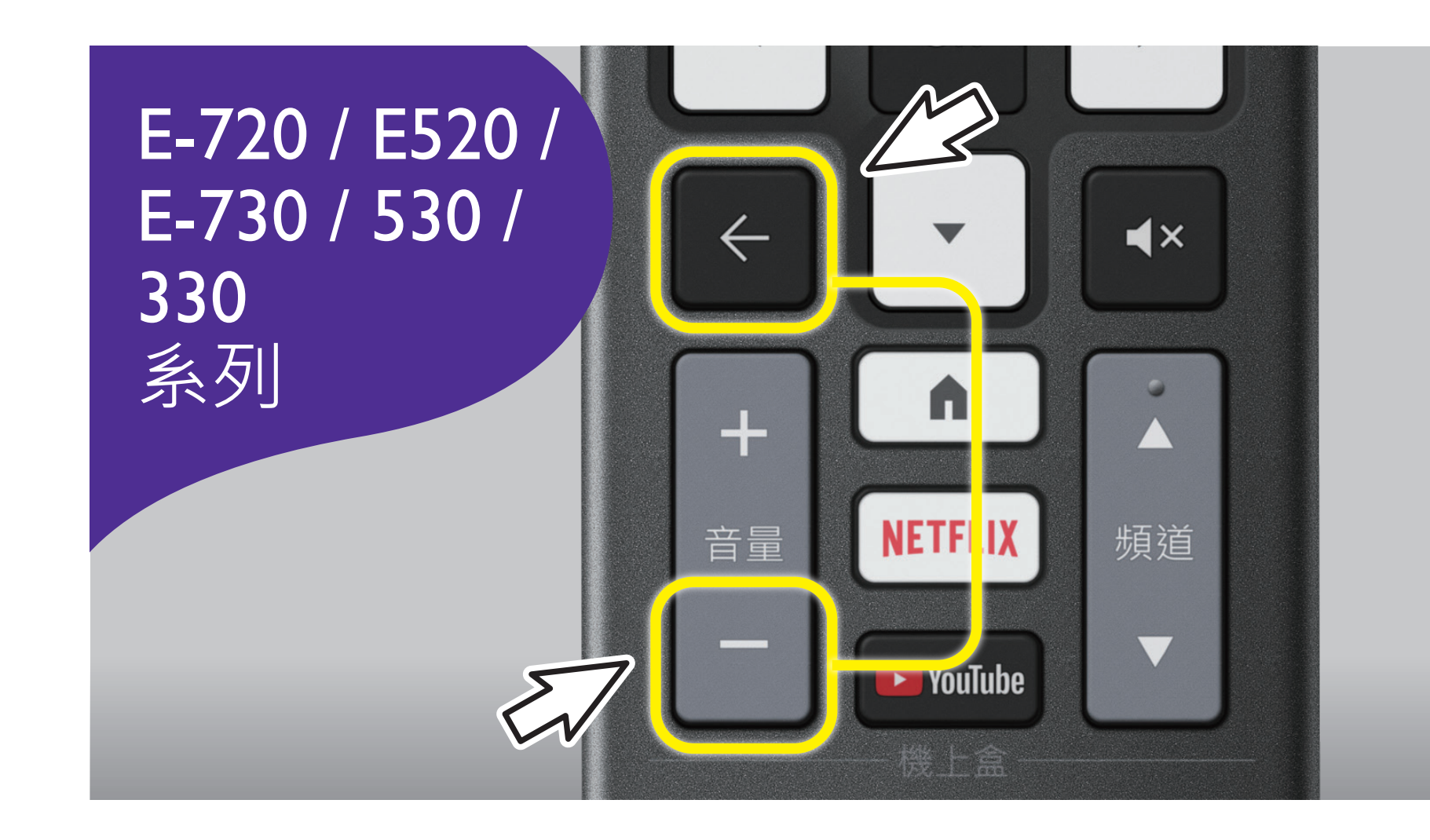

同時按住 [返回]與[音量-]3秒,當 看到遙控器上方的LED紅燈長亮3秒, 即完成設定

※完成以上設定後,遙控器應可操作語音搜尋,若無法正常使用,請重覆上述再次設定

## RC-H2IO 遙控器韌體更新操作(Android)

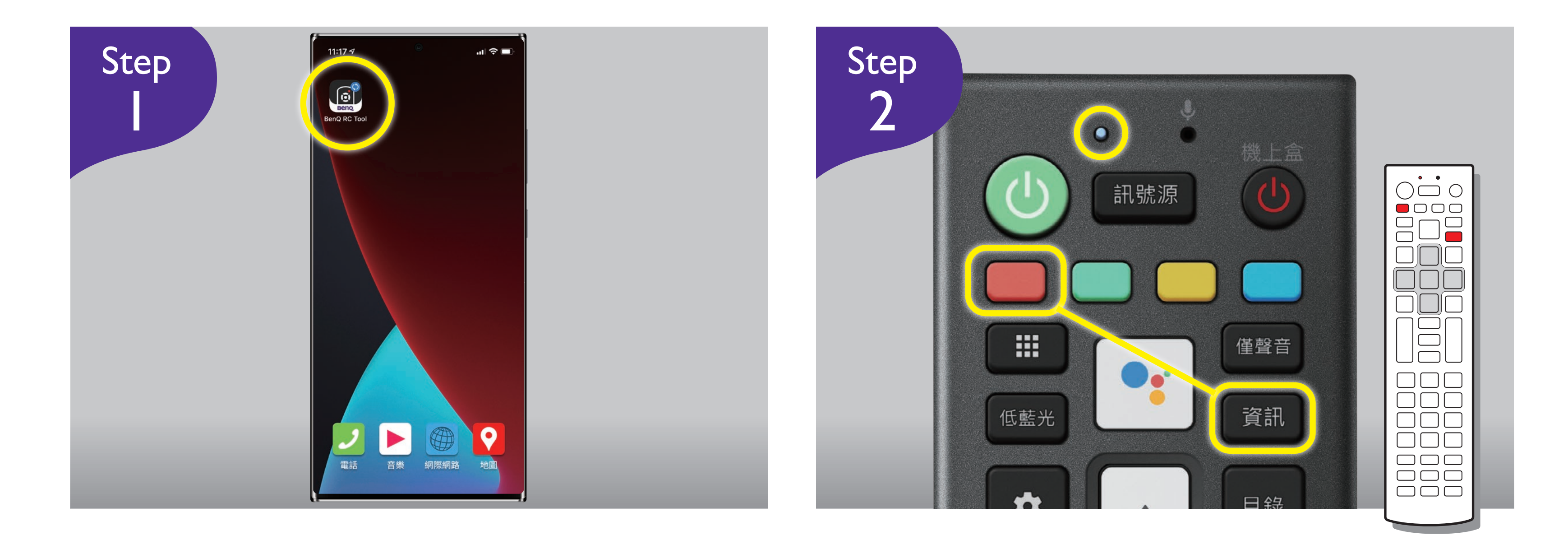

手機下載APP-BenQ遙控器工具。

#### 同時按遙控器【紅鍵】+【資訊鍵】, 直到LED閃爍紅燈,進入韌體更新模式。

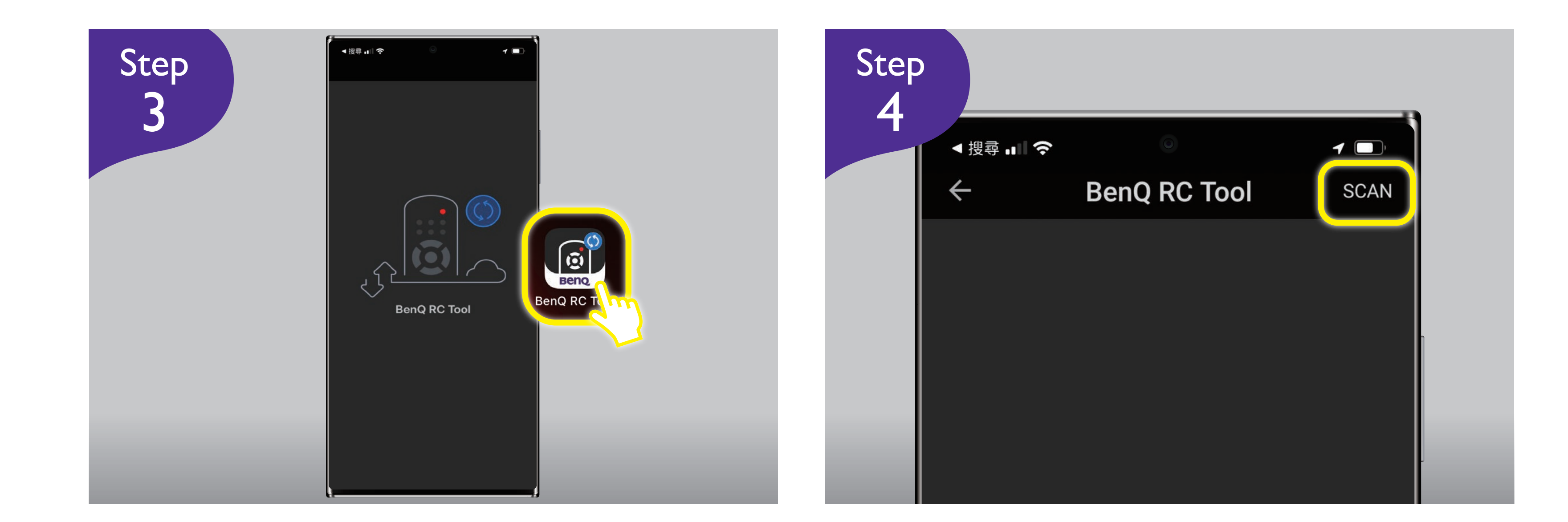

#### 打開手機APP-BenQ遙控器工具。

## 按【Scan】,搜尋【RCH210】。

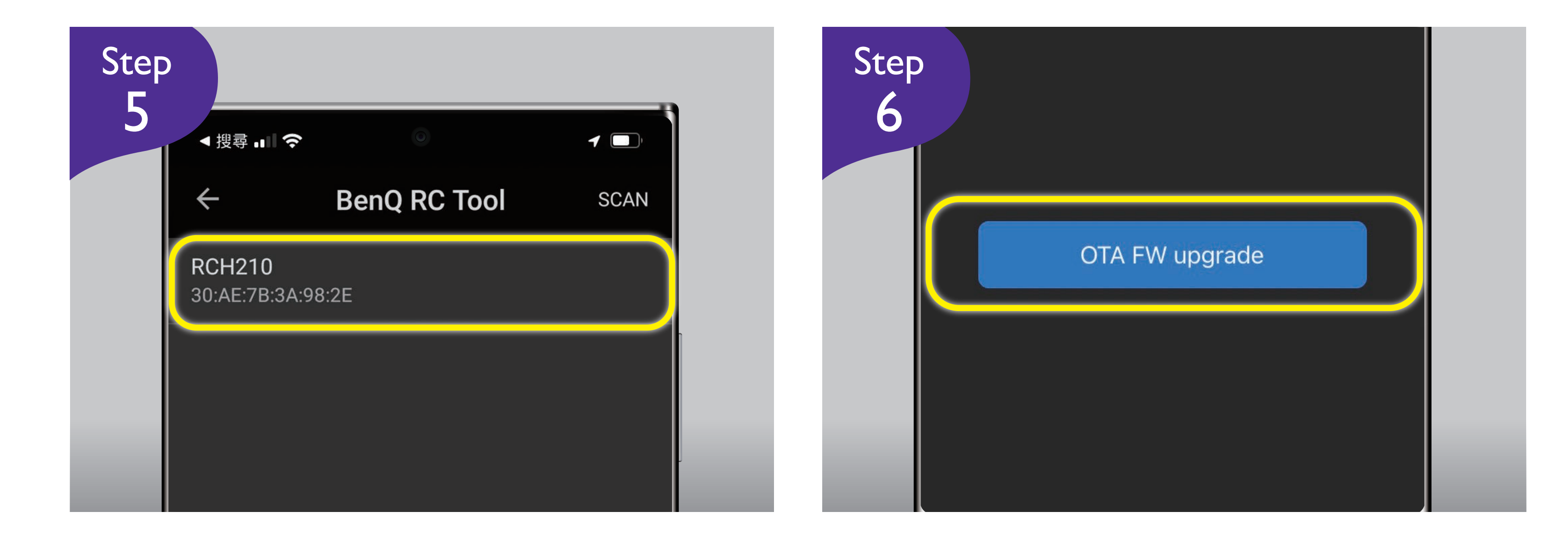

## 選擇【RCH2I0】。

## 按【OTA FW upgrade】開始更新。

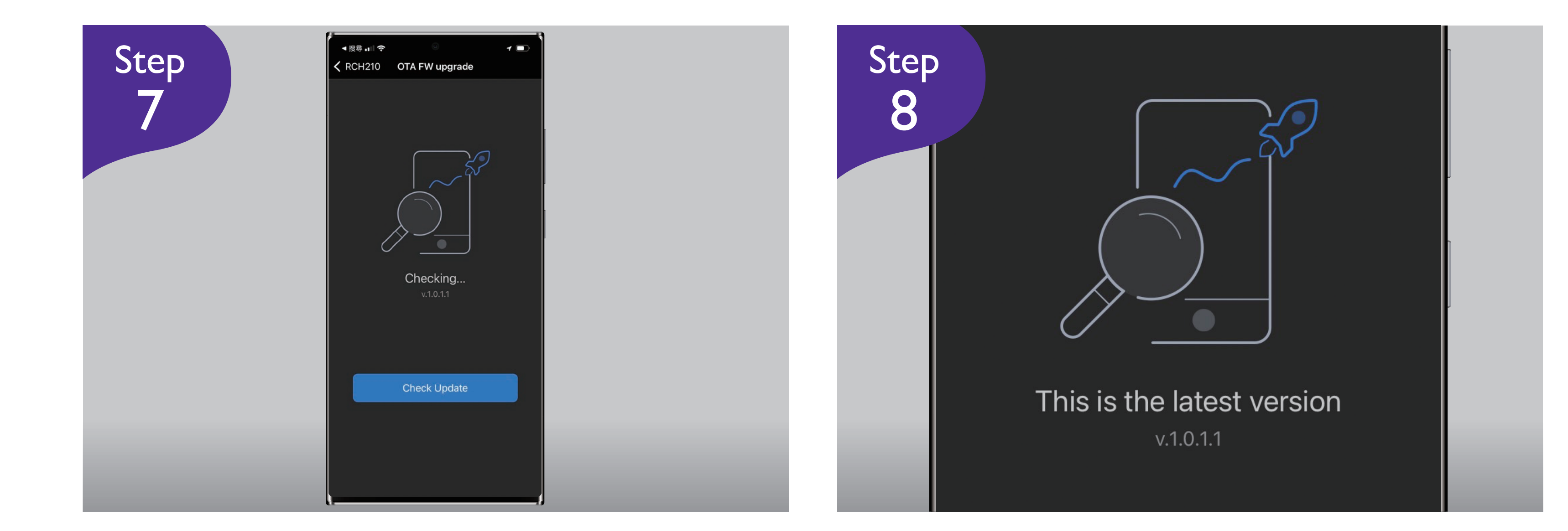

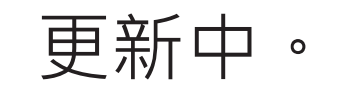

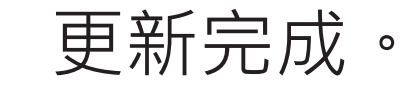

## RC-H2IO 遙控器韌體更新操作(iOS)

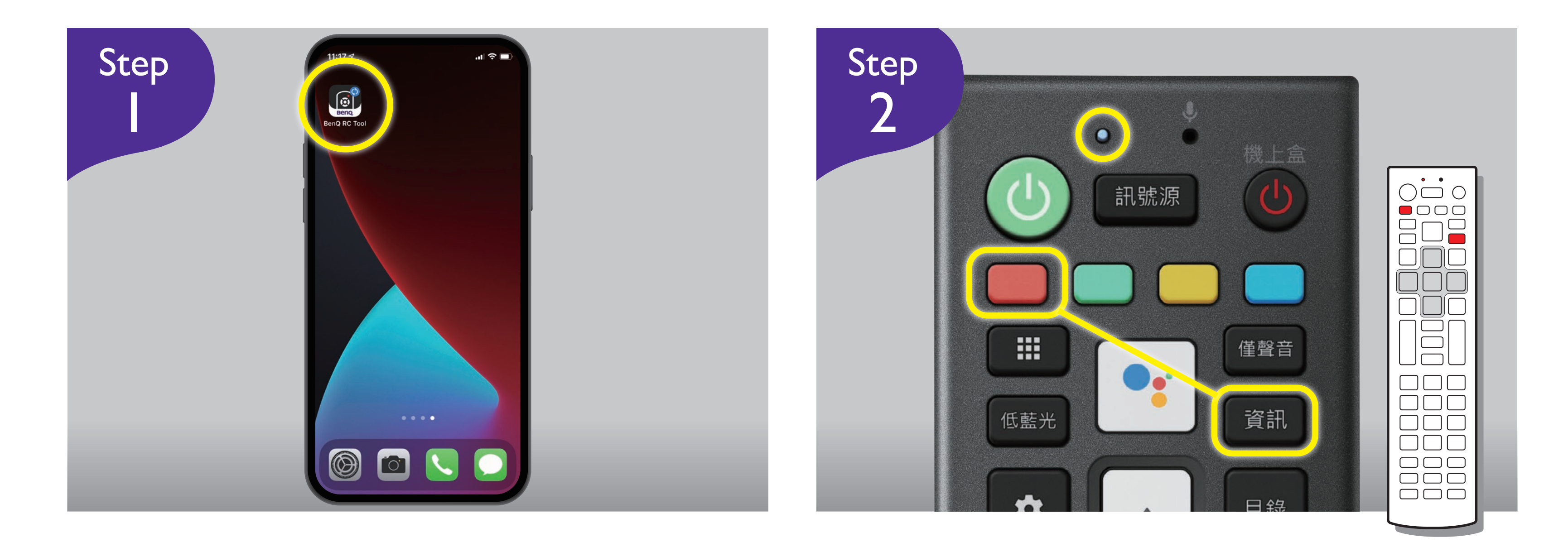

手機下載APP-BenQ遙控器工具。

### 同時按遙控器【紅鍵】+【資訊鍵】, 直到LED閃爍紅燈,進入韌體更新模式。

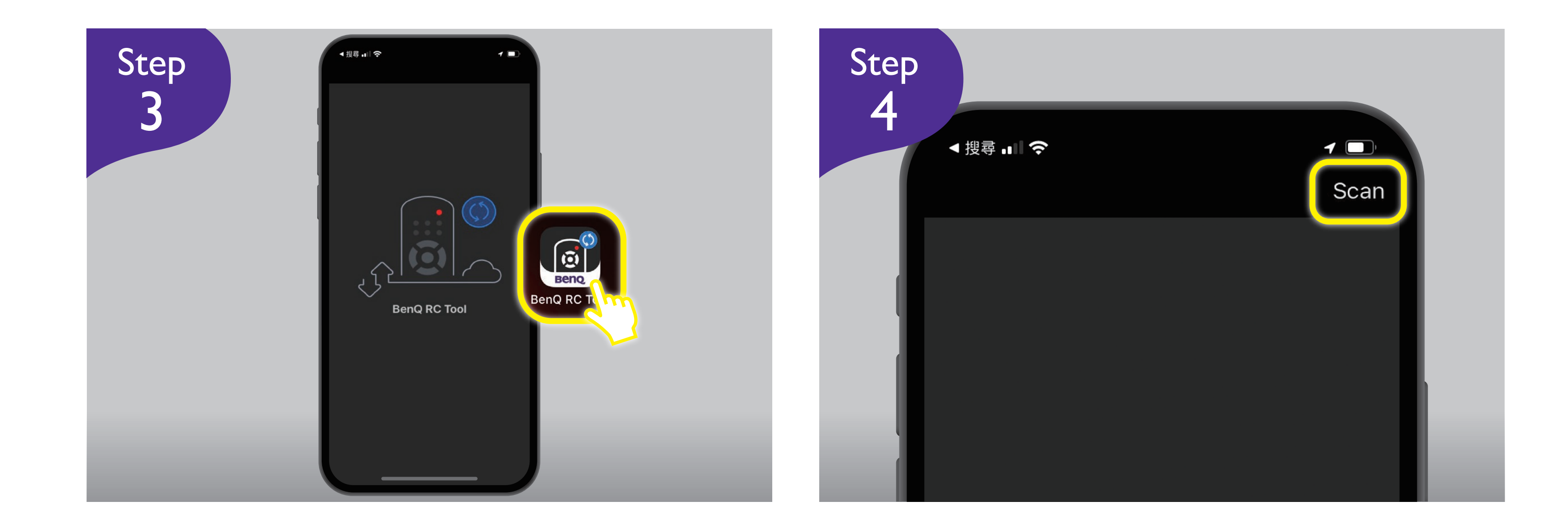

#### 打開手機APP-BenQ遙控器工具。

## 按【Scan】,搜尋【RCH210】。

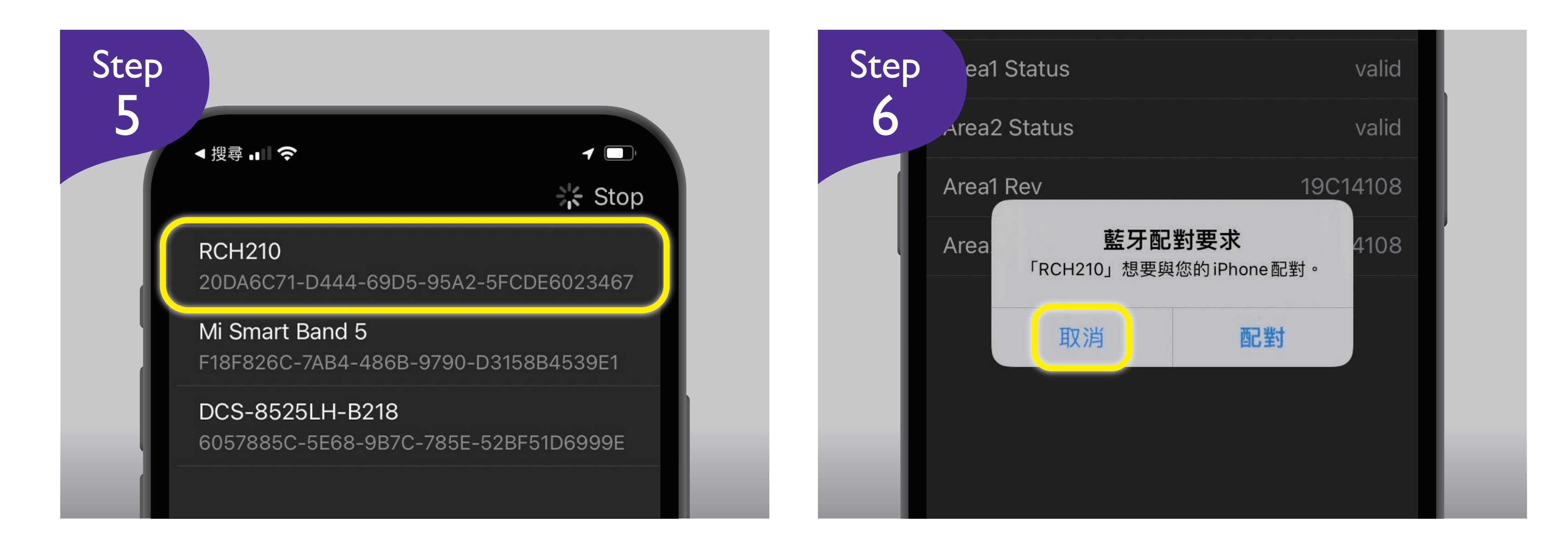

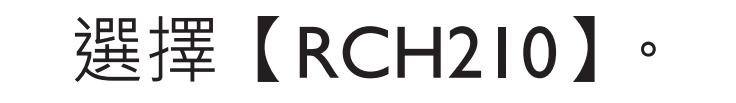

#### 取消【藍芽配對要求】。

更新中。

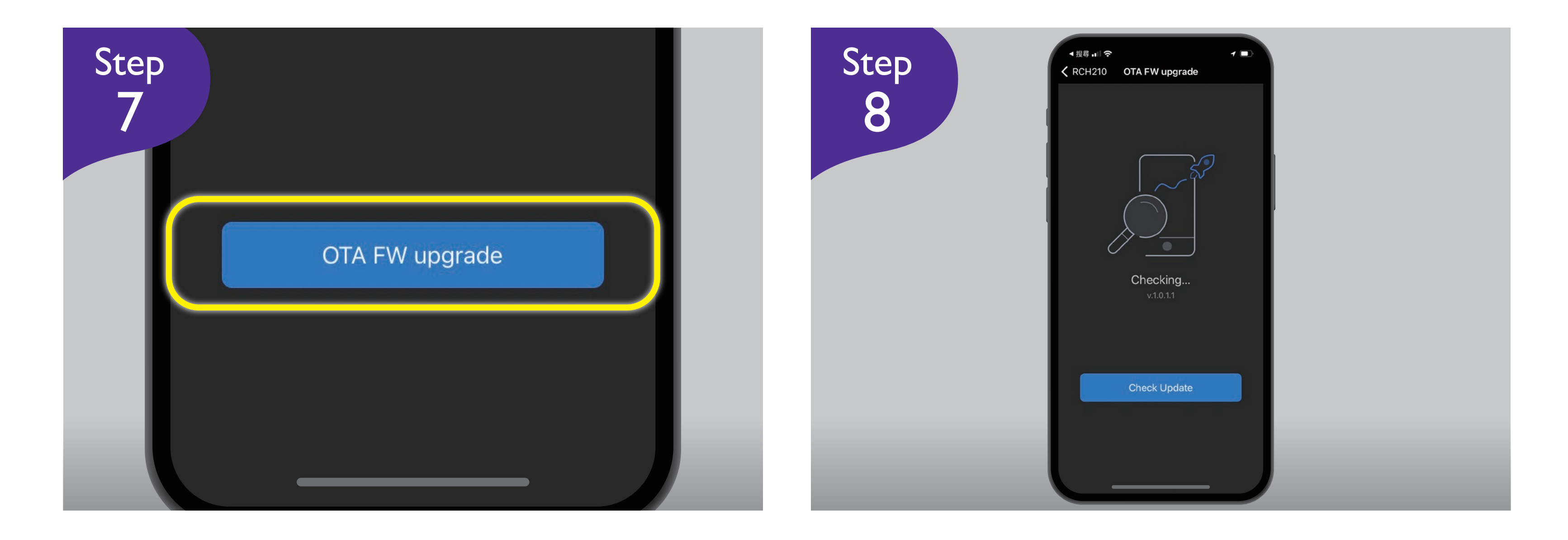

按【OTA FW upgrade】開始更新。

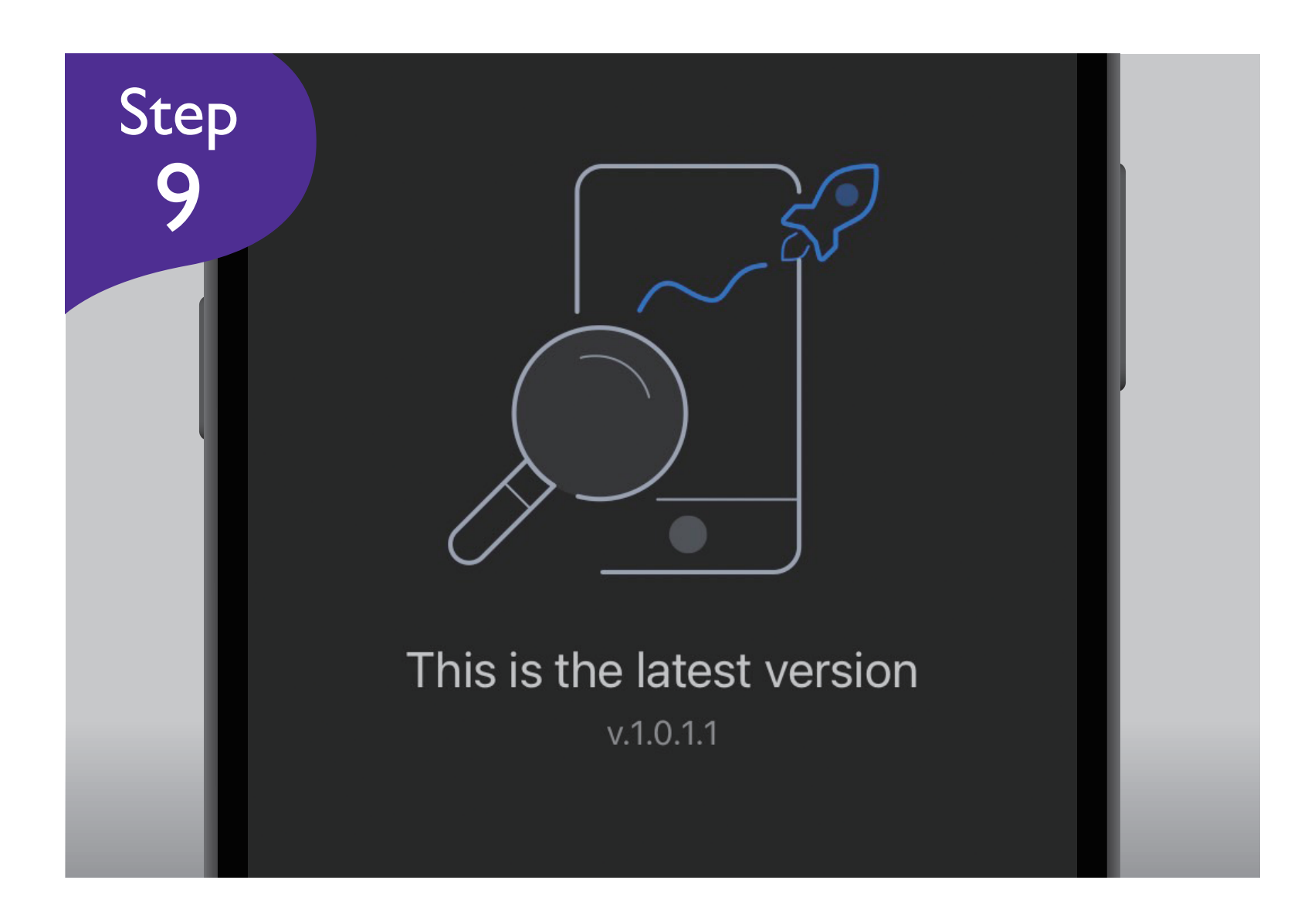

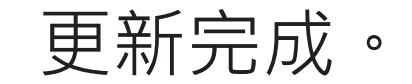